## How to Take the GSSC 2024 Fall Product Program course on gsLearn

## Step 1.

Log into MyGS to access gsLearn. Check out <u>this video</u> for instructions if this is your first time accessing gsLearn.

## Step 2.

Once you log into gsLearn, you will see courses on your dashboard.

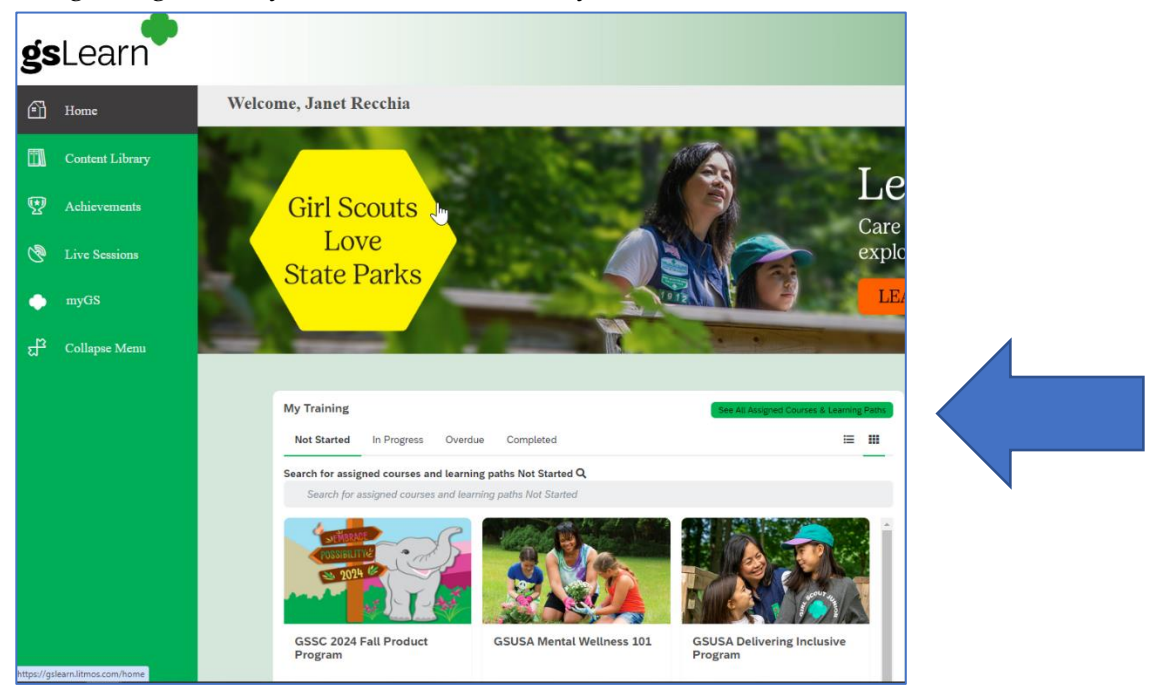

## Step 3.

If you do not see the course on your dashboard as shown above, click on the "See All Assigned Courses & Learning Paths" next to the blue arrow above. Then you will see the courses listed as shown below. Continue to scroll until you see this year's course.

|                                           | GSUSA Daisy Petal Badges<br>Learning Path | 0% |  |
|-------------------------------------------|-------------------------------------------|----|--|
| CUTNOPAGE<br>POSSIBILITYCE<br>CON 1014 KE | GSSC 2024 Fall Product Program            |    |  |
|                                           | GSSC Esenciales para Lideres              | 0% |  |

All volunteers must complete the training course and submit ALL of the accompanying forms to obtain access to the M2 platform. Please allow 2-3 business days upon completion of the training to receive a link M2 and to access your account.

Please contact us at <u>customercare@gssc.us</u> with any questions.